# 効果測定予約方法スマホ版

| ul docomo 🗢 🗢 16:12 87% 👌                                                      |  |  |  |  |  |  |  |  |  |  |  |  |
|--------------------------------------------------------------------------------|--|--|--|--|--|--|--|--|--|--|--|--|
| கக 🔒 e-license.jp 🖒                                                            |  |  |  |  |  |  |  |  |  |  |  |  |
| <b>て会 の</b> ADA<br>※ 都南自動車教習所                                                  |  |  |  |  |  |  |  |  |  |  |  |  |
| ログイン                                                                           |  |  |  |  |  |  |  |  |  |  |  |  |
| 教習生番号                                                                          |  |  |  |  |  |  |  |  |  |  |  |  |
| パスワード                                                                          |  |  |  |  |  |  |  |  |  |  |  |  |
| ◆クリア →コログイン                                                                    |  |  |  |  |  |  |  |  |  |  |  |  |
| ≪ご利用上の注意≫<br>・ブラウザの戻る、進む、更新ボタンは利用でき<br>ません。<br>・複数ブラウザで当システムを利用することは出<br>来ません。 |  |  |  |  |  |  |  |  |  |  |  |  |
| 情報更新日:2021/02/03                                                               |  |  |  |  |  |  |  |  |  |  |  |  |
| < > ① ① ①                                                                      |  |  |  |  |  |  |  |  |  |  |  |  |

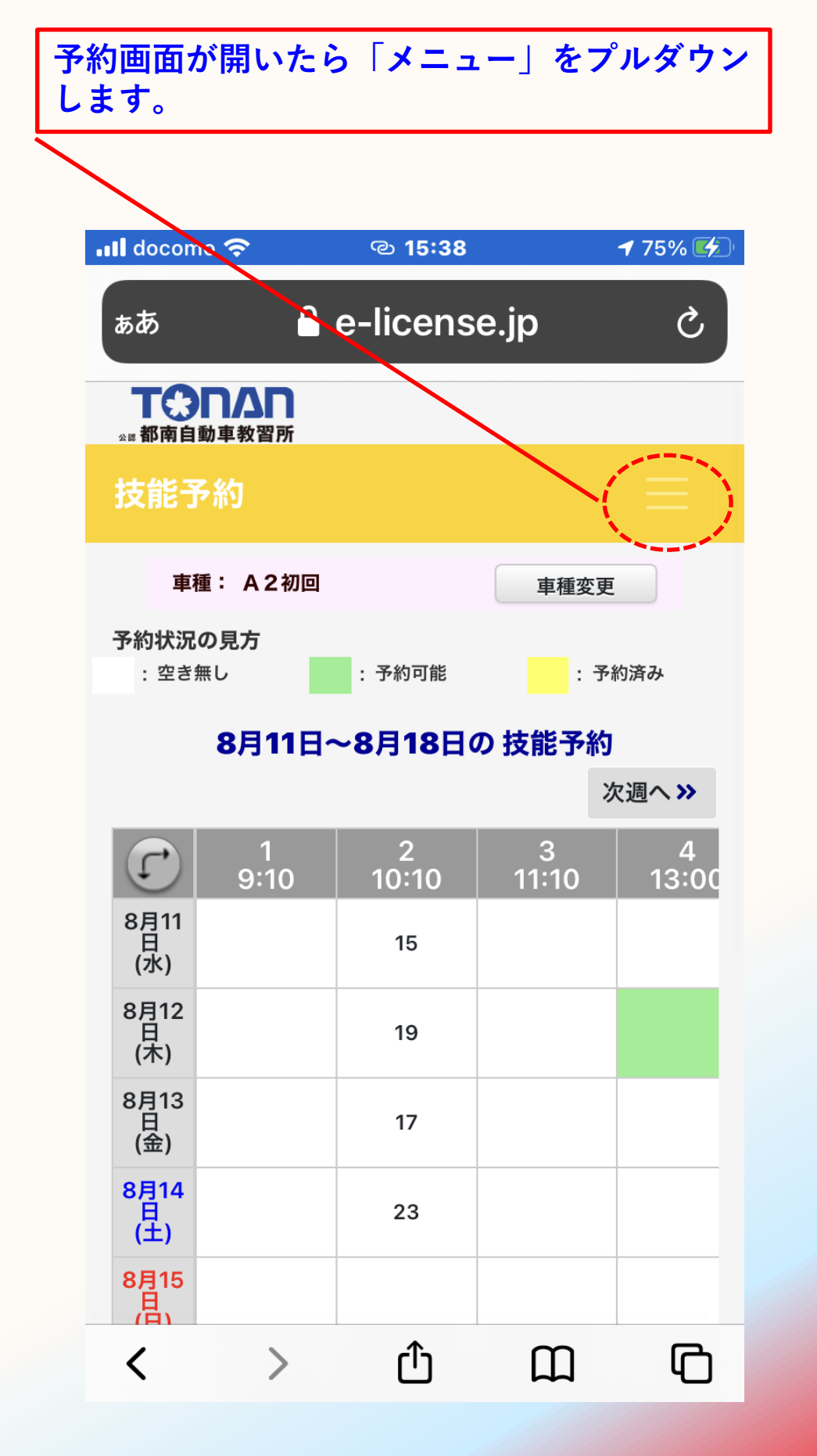

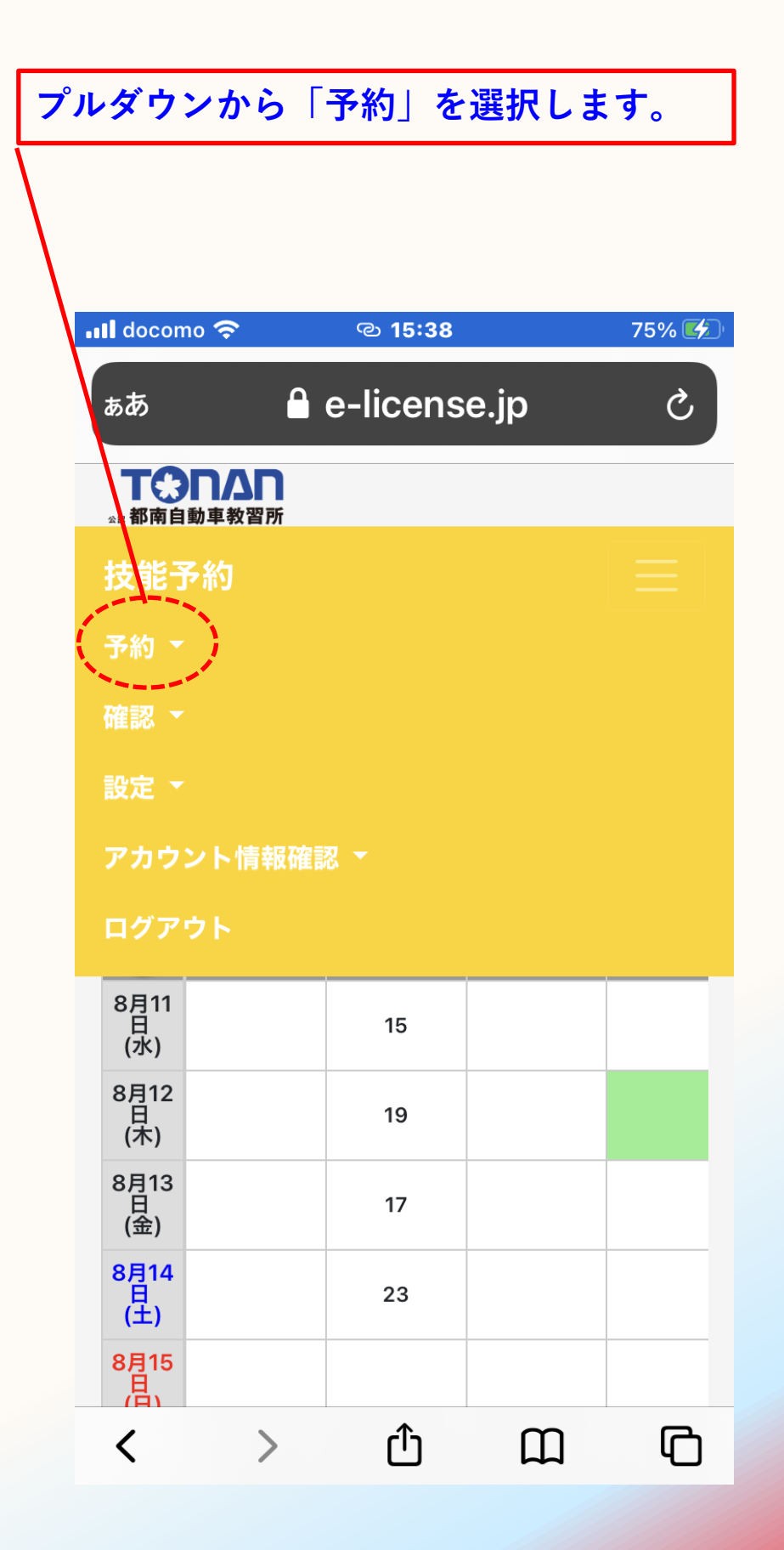

## 予約プルダウンメニューの中から「応急保守効果測定」を 選択します。

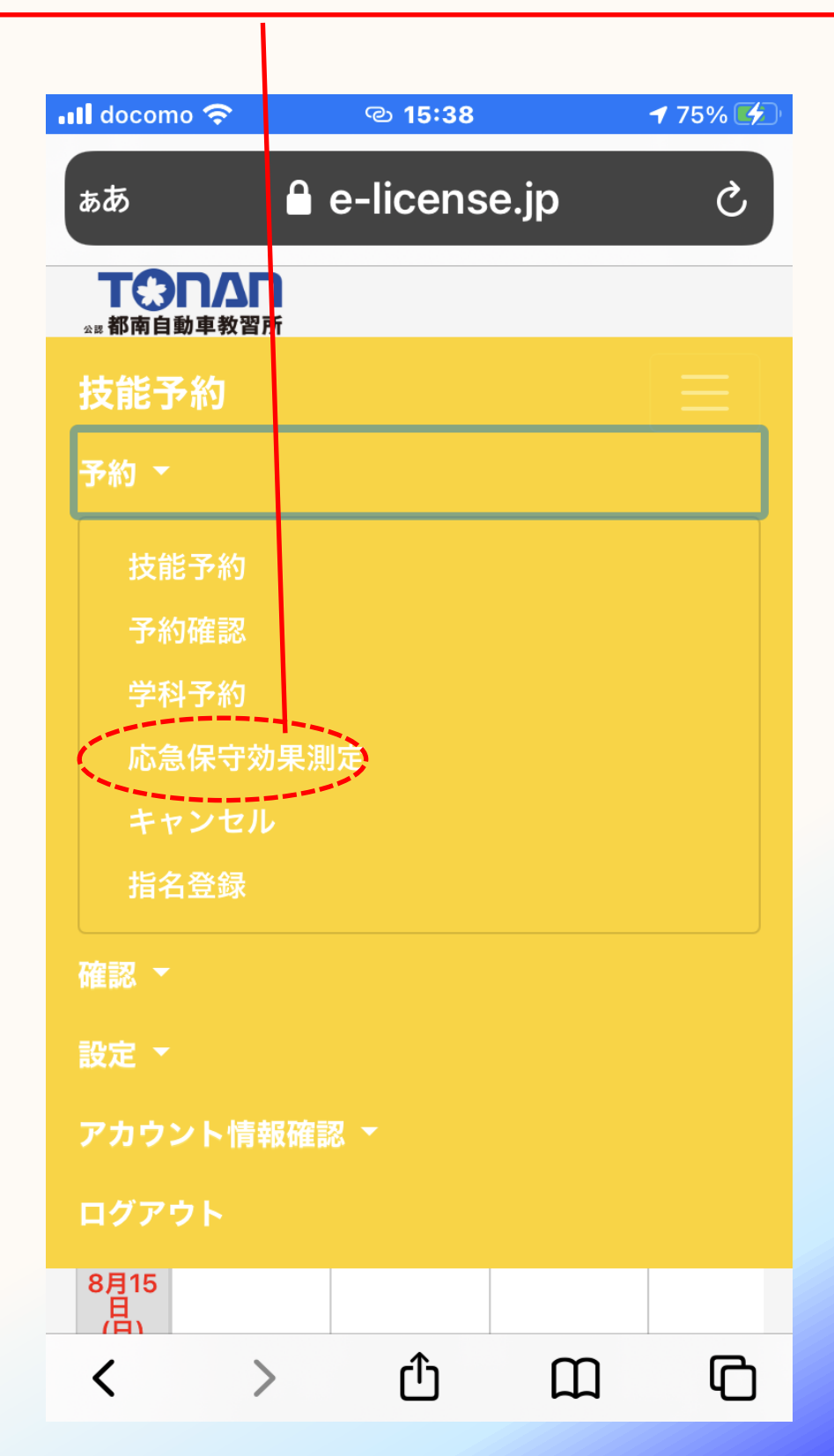

## 2段階の教習生は「車種選択」を選択してください。

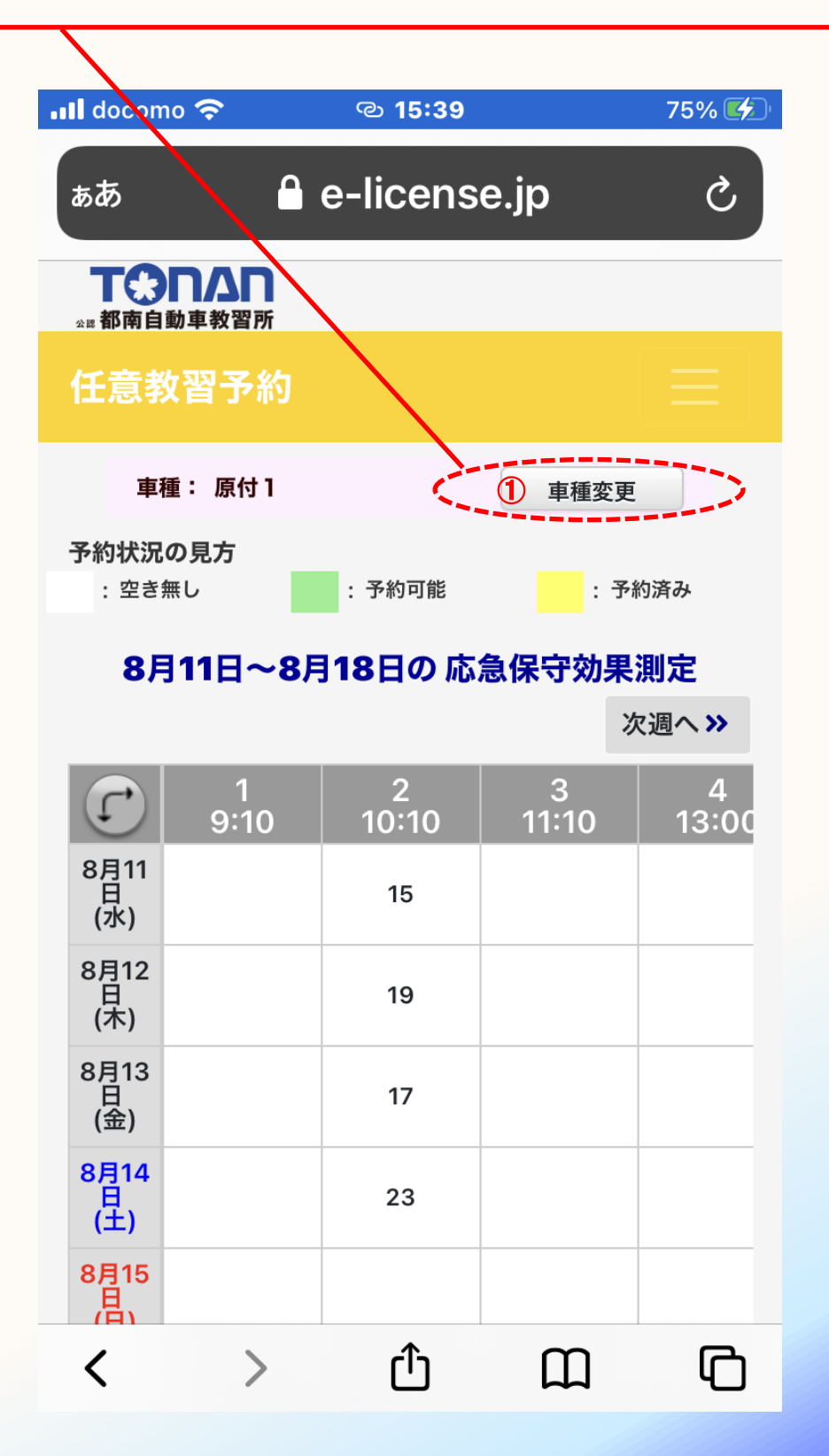

#### 2段階で履修するカリキュラムが表示されますので、その中から 「卒前効果」を選択します。

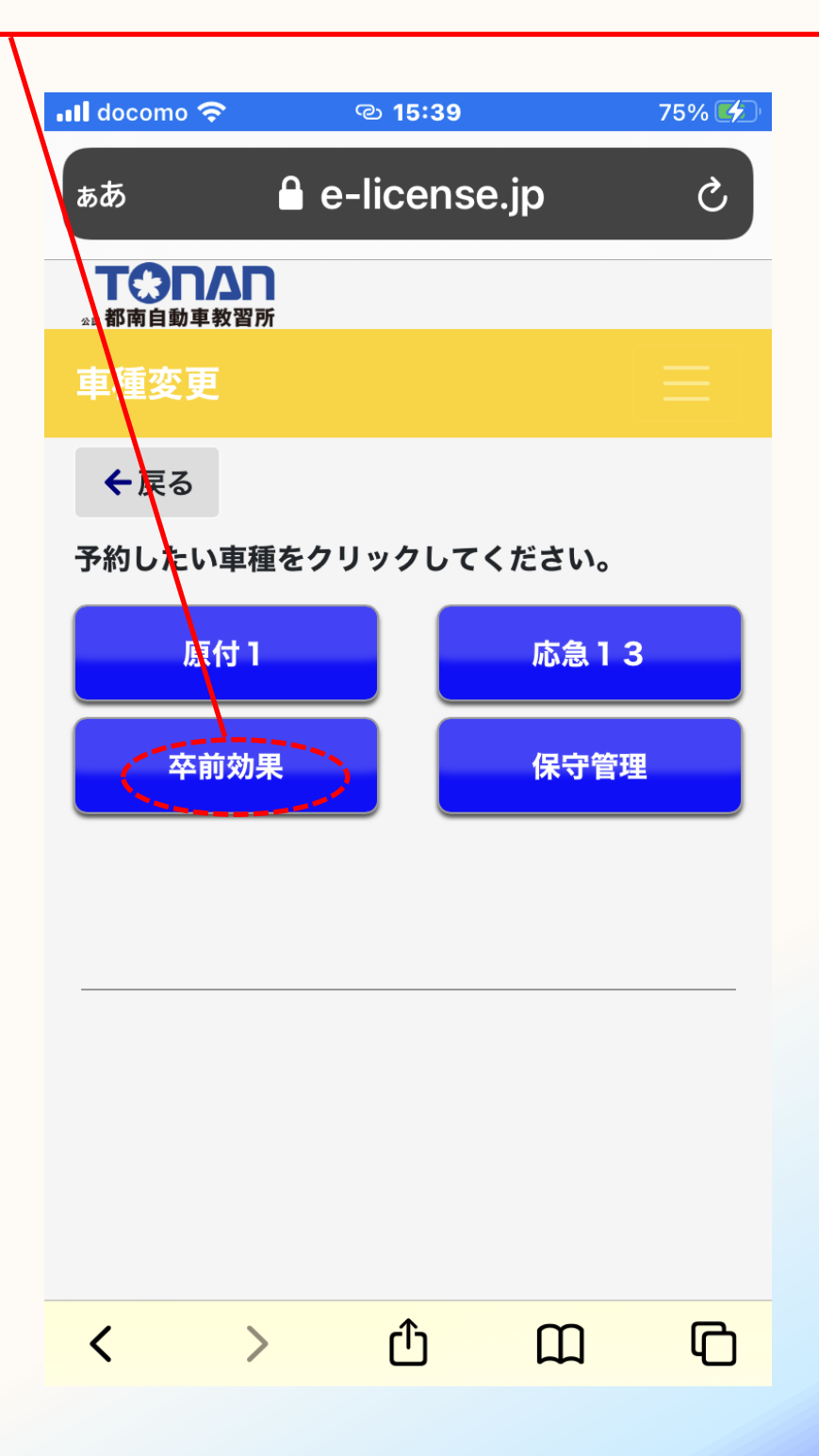

#### 「卒前効果測定」の空いている日時が緑で表示されます。

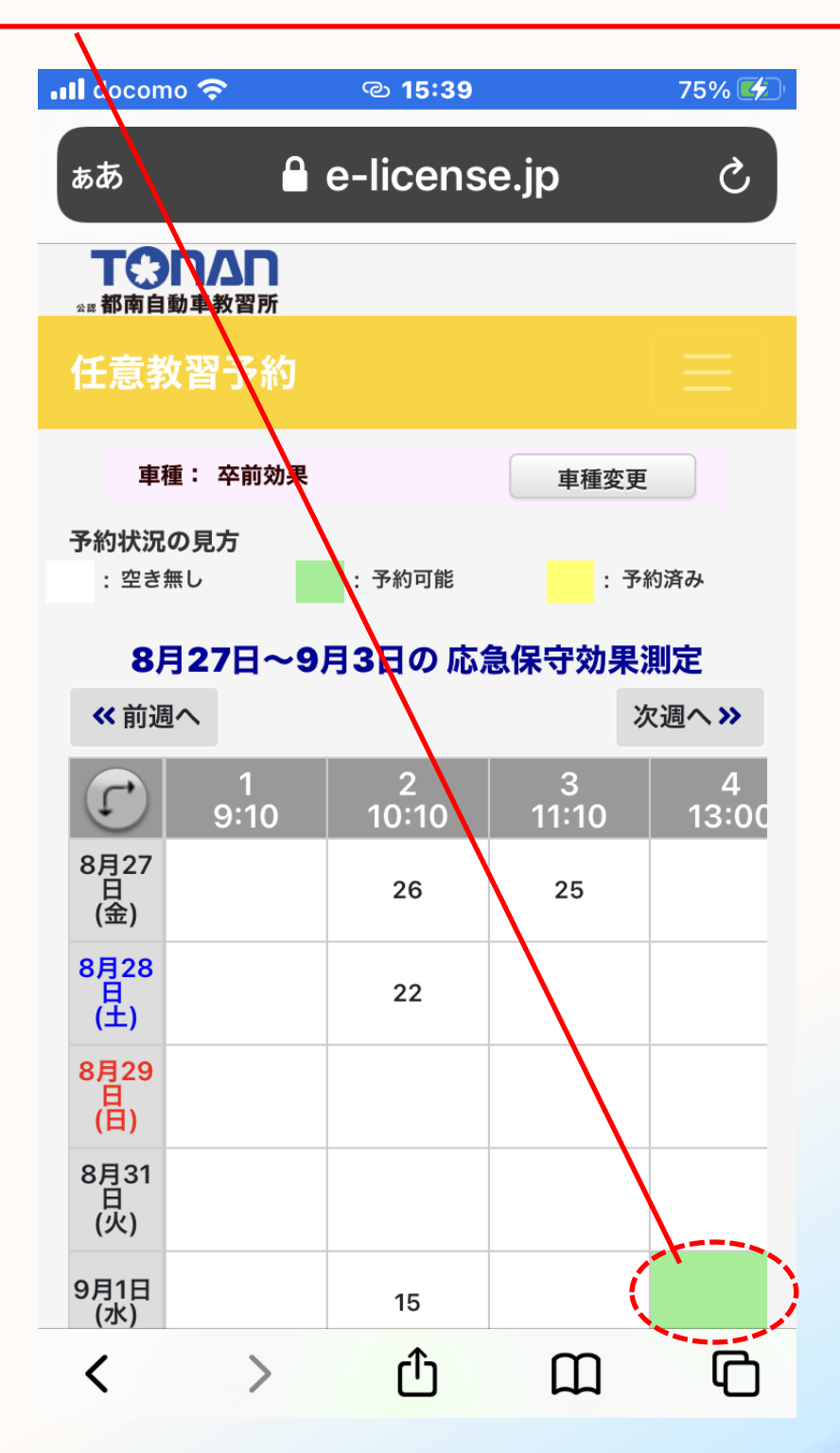

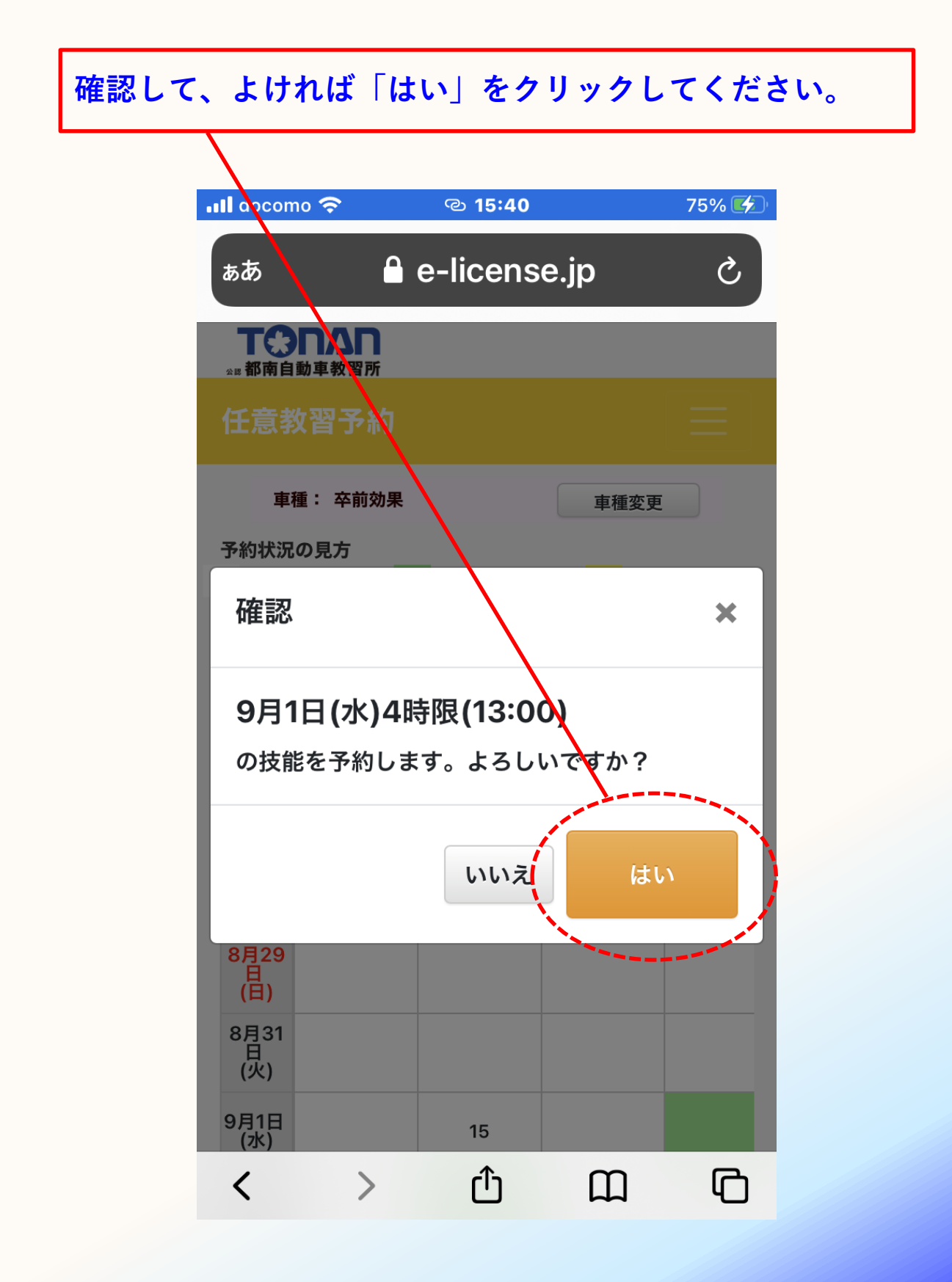

①取った予約は黄色に反転します。連続した2時間まとめて予約が取れます。
 ご自分の2段階学科予約がすべて履修した後の日時になっているかもう一度ご確認ください。2段階学科をすべて受講していないと卒前効果測定を受験できません。
 ②そのままログアウトしてください。

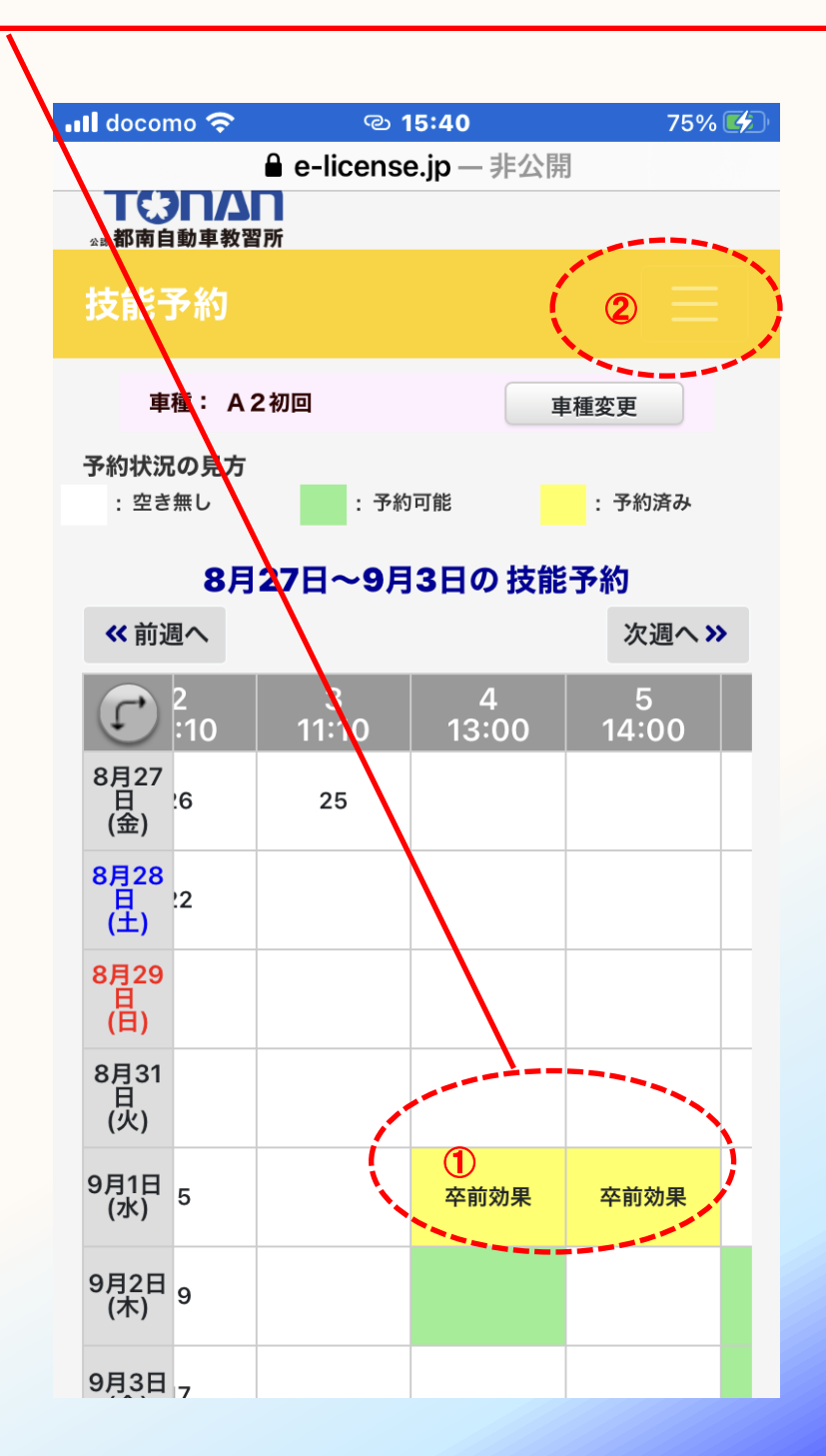

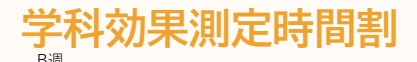

C週

|    | (日) | (月) | (火) | (水) | (木) | ( <b>金</b> ) | (±) | (日) | (月) | (火) | ( <b>水</b> ) | (木) | ( <b>金</b> ) | (±) | (日) | (月) | (火) | (水) | (木) | ( <b>金</b> ) | (±) |
|----|-----|-----|-----|-----|-----|--------------|-----|-----|-----|-----|--------------|-----|--------------|-----|-----|-----|-----|-----|-----|--------------|-----|
| 1  |     |     |     |     |     |              |     |     |     |     |              |     |              |     |     |     |     |     |     |              |     |
| 2  | 仮効  |     | 卒効  | 仮効  | 卒効  | 仮効           | 卒効  | 卒効  |     | 仮効  | 卒効           | 仮効  | 卒効           | 仮効  | 仮効  |     | 卒効  | 仮効  | 卒効  | 仮効           | 卒効  |
| 3  | 仮解  |     | 卒解  | 仮解  | 卒解  | 仮解           | 卒解  | 卒解  |     | 仮解  | 卒解           | 仮解  | 卒解           | 仮解  | 仮解  |     | 卒解  | 仮解  | 卒解  | 仮解           | 卒解  |
| 昼休 |     |     |     |     |     |              |     |     |     |     |              |     |              |     |     |     |     |     |     |              |     |
| 4  | 卒効  |     | 仮効  | 卒効  | 仮効  | 卒効           | 仮効  | 仮効  |     | 卒効  | 仮効           | 卒効  | 仮効           | 卒効  | 卒効  |     | 仮効  | 卒効  | 仮効  | 卒効           | 仮効  |
| 5  | 卒解  |     | 仮解  | 卒解  | 仮解  | 卒解           | 仮解  | 仮解  |     | 卒解  | 仮解           | 卒解  | 仮解           | 卒解  | 卒解  |     | 仮解  | 卒解  | 仮解  | 卒解           | 仮解  |
| 6  | 仮効  |     | 卒効  | 仮効  | 卒効  | 仮効           | 卒効  | 卒効  |     | 仮効  | 卒効           | 仮効  | 卒効           | 仮効  | 仮効  |     | 卒効  | 仮効  | 卒効  | 仮効           | 卒効  |
| 7  | 仮解  |     | 卒解  | 仮解  | 卒解  | 仮解           | 卒解  | 卒解  |     | 仮解  | 卒解           | 仮解  | 卒解           | 仮解  | 仮効  |     | 卒解  | 仮解  | 卒解  | 仮解           | 卒解  |
| 8  |     |     |     |     |     |              |     |     |     |     |              |     |              |     |     |     |     |     |     |              |     |
| 9  |     |     | 仮効  | 卒効  | 仮効  | 卒効           |     |     |     | 卒効  | 仮効           | 卒効  | 仮効           |     |     |     | 仮効  | 卒効  | 仮効  | 卒効           |     |
| 10 |     |     | 仮解  | 卒解  | 仮解  | 卒解           |     |     |     | 卒解  | 仮解           | 卒解  | 仮解           |     |     |     | 仮解  | 卒解  | 仮解  | 卒解           |     |

【注意事項·予約方法】

**密受験資格** 

A调

・仮前効果測定は第1段階の学科をすべて履修された方。

・卒前効果測定は第2段階の学科をすべて履修された方。

**※予約方法** 

・インターネット予約、予約機でお取りください。

・ピリオドプラン、セミスタープランの方ですでに教習を開始されている方は受付にお越 しください。

※予約のタイミング

・仮前効果測定は学科教習を7つ以上受講してからお取りください。

・卒前効果測定はセット教習終了後にお取りください。

**※その他注意事項** 

・当日キャンセルの場合でも、キャンセル料は無料です。改めて予約を取り直してください。

予約を行っていない場合は、原則受験することができませんが、予約に空きがあるときには受験できる場合があります。各開始時間前まで

に直接効果測定室にお越しください。

- 不合格の場合は再受験となります。
- ・1日最大2回まで受験可能です。
- ・学科教本を忘れずにお持ちください。